## SHOW IMPORTANT APPLICATION ICONS (ANTI-VIRUS, ANTI-MALWARE, FOR EXAMPLE) ON THE TASKBAR'S SYSTRAY

You can easily tweak which application icons appear in the Taskbar's systray.

- 1. Right-click any open area on the Taskbar and then click "Taskbar Settings."
- 2. On the taskbar settings page, scroll down to the Notification area and click the "Select which icons appear on the taskbar" link.
- 3. You'll see a list of application icons. Toggle each one on or off to suit your needs. As you toggle them, the representative icons will either appear or disappear from the system tray.